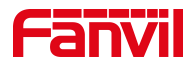

# 修改来电显示类型指导文档

版本: <1.1>

发布日期: <2020/11/3>

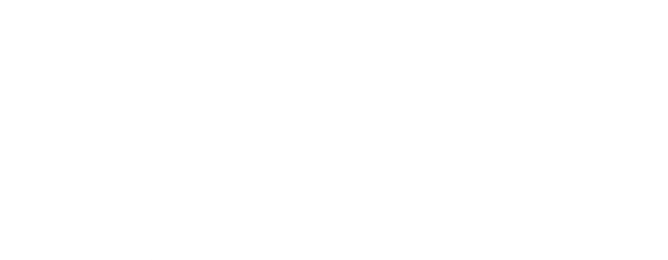

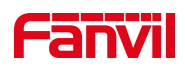

# 目录

| 1. | 介绍        | 1 |
|----|-----------|---|
|    |           |   |
|    | 1.1. 概述   | 1 |
|    | 1.2. 适用型号 | 1 |
|    | 1.3. 目标受众 | 1 |
| 2. | 设置方法      | 2 |

深圳方位通讯科技有限公司

地址:深圳市新安街道洪浪北二路稻兴环球科创中心A座10层 座机:+86-755-2640-2199 邮箱:sales.cn@fanvil.com www.fanvil.com.cn

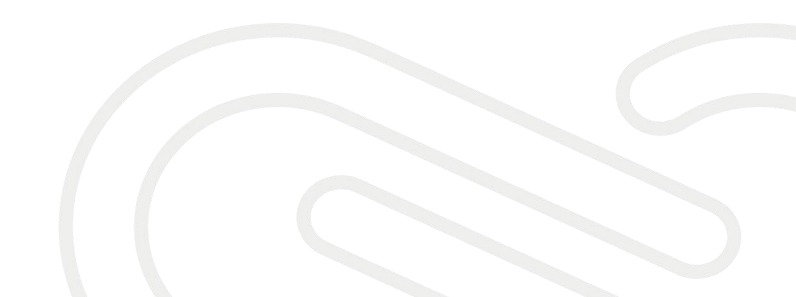

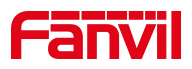

## 1. 介绍

#### 1.1. 概述

话机可以支持显示不同的来电类型,如果遇到来电显示不正确可以通过 修改来电类型来调整。

#### 1.2. 适用型号

适用于方位所有型号的话机。

#### 1.3. 目标受众

此文档针对解决话机问题的日常维护人员。

深圳方位通讯科技有限公司

地址:深圳市新安街道洪浪北二路稻兴环球科创中心A座10层 座机:+86-755-2640-2199 邮箱:sales.cn@fanvil.com www.fanvil.com.cn

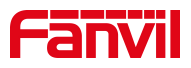

### 2. 设置方法

第一步: 在浏览器中输入话机的 IP 地址进入网页后台, 默认账号密码 admin 第二步: 进入"线路"→"SIP"→"高级设定"中,修改来电显示头域。

|             | 2 SIP SIP                                   | 热点 收号规则                        | 联动 | 计划     基本设定                         | 声音监测         |
|-------------|---------------------------------------------|--------------------------------|----|-------------------------------------|--------------|
| <b>, 系统</b> | 用户代理:<br>SIP版本:                             | RFC3261 🗸 🥝                    | 0  | 指定服务器类型:<br>匿名通话标准:                 | COMMON 🗸 🛿   |
| > 网络        | 本地端口:                                       | 5060                           | 0  | 铃声类型:                               | 预设           |
| > 线路 1      | 开启user=phone:<br>自动使用TCP传输:<br>启用Rport:     |                                |    | 启用Tel格式呼叫:<br>启用PRACK:              |              |
| > 电话设置      | DNS 模式:                                     | A ~ 0                          |    | 长的Contact字段:                        |              |
| > 电话本       | 配置兼容特殊服务器:<br>显示名称使用引号:                     |                                |    | URI转换:<br>开启GRUU:                   |              |
| · 通话记录      | <ul><li>同步活机时间:</li><li>3 来电显示头域:</li></ul> |                                | 1  | 启用Inactive Hold:<br>设置来电等待回应码(182): |              |
| > 快捷键       | 开启Feature Sync:<br>TLS版本:                   | FROM<br>PAI<br>PAI-FROM        |    | 开启SCA:<br>uaCSTA号码:                 |              |
| ・ 应用        | 开启预览:<br>启用Click To Talk:                   | PAI-RPID-FROM<br>RPID-PAI-FROM |    | 预览模式:<br>启用端口更新:                    | Preview2xx V |

不同的显示头域对应不同的呼叫信息携带的内容。

深圳方位通讯科技有限公司

地址:深圳市新安街道洪浪北二路稻兴环球科创中心A座10层 座机:+86-755-2640-2199 邮箱:sales.cn@fanvil.com www.fanvil.com.cn